| SUNRISE<br>M E D I C A L.<br>NORTH AMERICA                                                                                                    | Clearing & Deleting Cache<br>Firefox Browser |                                                                                                    |
|----------------------------------------------------------------------------------------------------|----------------------------------------------|----------------------------------------------------------------------------------------------------|
| Steps                                                                                                    |                                              | Illustration                                                                                                    |
| I. Open FireFox                                                                                                    |                                              |                                                                                                    |
| 2. On the " <b>Menu Bar"</b> select <b>History</b>                                                                                                    |                                              | File Edit View History                                                                                                    |
| <b>NOTE</b> : (If the menu bar is not located at the top of your browser "right click" anywhere on the top window of the browser then select menu bar to add it)                                                     |                                              | Mozilla Firefox Start Page × +     E Firefox Search or enter address                                                                                                    |
| 3. Select "Clear Recent History"                                                                                                    |                                              | File       Edit       View       Higtory       Bookmarks       Tools       Help         Mozilla Fir       Show All History       Clear Recent History       Clear Recent History         Firefox       Restore Previous Session       Recently Closed Tabs         Recently Closed Tabs       Recently Closed Windows         Wheelchairs, Wheelchair Seating & Mobility Prod         My Sunrise   Sunrise Medical         My Sunrise - Login/Registration Page   Sunrise Medical         More protection. The most privacy. Only from Fire         Mozilla Firefox Web Browser — Mozilla |
| 4. In the " <b>Clear Recent H</b><br>Click Details arrow to ex<br>detail view                                                                                                    | l <b>istory"</b><br>cpand full               | Iear Recent History     Time range to clear:     Last Hour     Dgtails                                                                                                    |
| <ul> <li>5. "Clear Recent History select the following:</li> <li>✓ Cache</li> <li>✓ Cookies</li> <li>NOTE: The other items is optional depend of your browsing history.</li> <li>6. Select "Clear Now" in</li> </ul> | " window<br>ing the importance<br>the Clear  | Clear Recent History         Ime range to clear:         Last Hour         Dgtails         Last Two Hours         Last Two Hours         Last Four Hours         Today         Cookies         Cache         Active Logins         Offline Website Data         Site Preferences                                                                                                    |
| History window                                                                                                    |                                              | Clear Now Cancel                                                                                                    |